# Solución de problemas de SAN UCS

# Contenido

Introducción Prerequisites Requirements Componentes Utilizados Convenciones Consejos de Troubleshooting Información Relacionada

## **Introducción**

Este documento proporciona consejos útiles para la resolución de problemas de SAN de Unified Computing System (UCS).

## **Prerequisites**

### **Requirements**

Cisco recomienda que tenga conocimiento de UCS SAN.

#### **Componentes Utilizados**

Este documento no tiene restricciones específicas en cuanto a versiones de software y de hardware.

### **Convenciones**

Consulte <u>Convenciones de Consejos TécnicosCisco para obtener más información sobre las</u> <u>convenciones del documento.</u>

# Consejos de Troubleshooting

#### Verifique que vHBA tenga FLOGI en el fabric SAN.

1. Inicie sesión en UCS CLI y conéctese a NXOS.
 # connect nxos a|b
 (nxos)# show npv flogi-table

| UCS-250-A# connect nxos                                                                                                    |                                                                    |                                                                                                    |                                                                                                    |                                                                                                    |                                                                                                    |  |
|----------------------------------------------------------------------------------------------------|--------------------------------------------------------------------|----------------------------------------------------------------------------------------------------|----------------------------------------------------------------------------------------------------|----------------------------------------------------------------------------------------------------|----------------------------------------------------------------------------------------------------|--|
| Cisco Nexus Operating System (NX-OS) Software                                                                                     |                                                                    |                                                                                                    |                                                                                                    |                                                                                                    |                                                                                                    |  |
| TAC support: http://www.cisco.com/tac                                                                                             |                                                                    |                                                                                                    |                                                                                                    |                                                                                                    |                                                                                                    |  |
| Copyright (c) 2002-2011, Cisco Systems, Inc. All rights reserved.                                                                 |                                                                    |                                                                                                    |                                                                                                    |                                                                                                    |                                                                                                    |  |
| The copyrights to certain works contained in this software are                                                                    |                                                                    |                                                                                                    |                                                                                                    |                                                                                                    |                                                                                                    |  |
| owned by other third parties and used and distributed under                                                                       |                                                                    |                                                                                                    |                                                                                                    |                                                                                                    |                                                                                                    |  |
| license. (                                                                                                    | license. Certain components of this software are licensed under    |                                                                                                    |                                                                                                    |                                                                                                    |                                                                                                    |  |
| the GNU Ge                                                                                                    | eneral                                                             | l Public I                                                                                                    | License (GPL) version 2.0                                                                                                    | ) or the GNU                                                                                                    |                                                                                                    |  |
| Lesser Ger                                                                                                    | neral                                                              | Public Li                                                                                                    | icense (LGPL) Version 2.3                                                                                                    | l. A copy of each                                                                                                    |                                                                                                    |  |
| such licer                                                                                                    | nse is                                                             | s availabl                                                                                                    | le at                                                                                                    |                                                                                                    |                                                                                                    |  |
| http://www                                                                                                    | J.oper                                                             | source.or                                                                                                    | g/licenses/gpl-2.0.php a                                                                                                    | and                                                                                                    |                                                                                                    |  |
| http://www                                                                                                    | J.oper                                                             | source.or                                                                                                    | g/licenses/lgpl-2.1.php                                                                                                    |                                                                                                    |                                                                                                    |  |
| UCS-250-A                                                                                                    | (nxos)                                                             | # show ng                                                                                                    | ov flogi-table                                                                                                    |                                                                                                    |                                                                                                    |  |
|                                                                                                    |                                                                    |                                                                                                    |                                                                                                    |                                                                                                    |                                                                                                    |  |
|                                                                                                    |                                                                    |                                                                                                    |                                                                                                    |                                                                                                    |                                                                                                    |  |
| SERVER                                                                                                    | 1103 4.87                                                          | RAIN                                                                                                    | DODT NAME                                                                                                    | NONE WARE                                                                                                    | EXTERNAL                                                                                                    |  |
| SERVER<br>INTERFACE                                                                                                    | VSAN                                                               | FCID                                                                                                    | PORT NAME                                                                                                    | NODE NAME                                                                                                    | EXTERNAL<br>INTERFACE                                                                                                    |  |
| SERVER<br>INTERFACE<br><br>vfc3299                                                                                                | VSAN<br>1000                                                       | FCID<br>Ox5e00ec                                                                                                    | PORT NAME<br>20:bb:0a:03:00:00:00:1d                                                                                                    | NODE NAME<br>50:01:23:45:44:55:66:cf                                                                                                    | EXTERNAL<br>INTERFACE<br>fc2/1                                                                                           |  |
| SERVER<br>INTERFACE<br><br>vfc3299<br>vfc3454                                                                                     | VSAN<br>1000<br>1000                                               | FCID<br>Ox5eOOec<br>Ox5eO105                                                                                                 | PORT NAME<br>20:bb:0a:03:00:00:00:1d<br>20:00:00:25:b5:b0:25:2d                                                                                                    | NODE NAME<br>50:01:23:45:44:55:66:cf<br>20:00:00:25:b5:a0:25:2e                                                                                                    | EXTERNAL<br>INTERFACE<br>fc2/1<br>fc2/1                                                                                  |  |
| SERVER<br>INTERFACE<br><br>vfc3299<br>vfc3454<br>vfc3468                                                                          | VSAN<br>1000<br>1000<br>1000                                       | FCID<br>0x5e00ec<br>0x5e0105<br>0x5e00d8                                                                                     | PORT NAME<br>20:bb:0a:03:00:00:00:1d<br>20:00:00:25:b5:b0:25:2d<br>20:00:00:25:b5:b0:05:1f                                                                                                    | NODE NAME<br>50:01:23:45:44:55:66:cf<br>20:00:00:25:b5:a0:25:2e<br>20:00:00:25:b5:a0:05:1f                                                                                                    | EXTERNAL<br>INTERFACE<br>fc2/1<br>fc2/1<br>fc2/1                                                                         |  |
| SERVER<br>INTERFACE<br>vfc3299<br>vfc3454<br>vfc3468<br>vfc3468<br>vfc3474                                                        | VSAN<br>1000<br>1000<br>1000<br>1000                               | FCID<br>0x5e00ec<br>0x5e0105<br>0x5e00d8<br>0x5e00d2                                                                         | PORT NAME<br>20:bb:Oa:O3:00:00:00:1d<br>20:00:00:25:b5:b0:25:2d<br>20:00:00:25:b5:b0:05:1f<br>20:00:00:25:b5:b0:05:3f                                                                                                    | NODE NAME<br>50:01:23:45:44:55:66:cf<br>20:00:00:25:b5:a0:25:2e<br>20:00:00:25:b5:a0:05:1f<br>20:00:00:25:b5:a0:05:0f                                                                                                    | EXTERNAL<br>INTERFACE<br>fc2/1<br>fc2/1<br>fc2/1<br>fc2/1                                                                |  |
| SERVER<br>INTERFACE<br><br>vfc3299<br>vfc3454<br>vfc3454<br>vfc3468<br>vfc3474<br>vfc3506                                         | VSAN<br>1000<br>1000<br>1000<br>1000<br>1000                       | FCID<br>0x5e00ec<br>0x5e0105<br>0x5e00d8<br>0x5e00d2<br>0x5e0103                                                             | PORT NAME<br>20:bb:0a:03:00:00:00:1d<br>20:00:00:25:b5:b0:25:2d<br>20:00:00:25:b5:b0:05:1f<br>20:00:00:25:b5:b0:05:3f<br>20:00:00:25:b5:b0:25:3f                                                                                  | NODE NAME<br>50:01:23:45:44:55:66:cf<br>20:00:00:25:b5:a0:25:2e<br>20:00:00:25:b5:a0:05:1f<br>20:00:00:25:b5:a0:05:0f<br>20:00:00:25:b5:a0:25:1e                                                                                  | EXTERNAL<br>INTERFACE<br>fc2/1<br>fc2/1<br>fc2/1<br>fc2/1<br>fc2/1<br>fc2/1                                              |  |
| SERVER<br>INTERFACE<br><br>vfc3299<br>vfc3454<br>vfc3454<br>vfc3468<br>vfc3468<br>vfc3528                                         | VSAN<br>1000<br>1000<br>1000<br>1000<br>1000                       | FCID<br>0x5e00ec<br>0x5e0105<br>0x5e00d8<br>0x5e00d2<br>0x5e0103<br>0x5e010a                                                 | PORT NAME<br>20:bb:0a:03:00:00:00:1d<br>20:00:00:25:b5:b0:25:2d<br>20:00:00:25:b5:b0:05:1f<br>20:00:00:25:b5:b0:05:3f<br>20:00:00:25:b5:b0:25:3f<br>20:00:00:25:b5:b0:25:3f                                                       | NODE NAME<br>50:01:23:45:44:55:66:cf<br>20:00:00:25:b5:a0:25:2e<br>20:00:00:25:b5:a0:05:1f<br>20:00:00:25:b5:a0:05:0f<br>20:00:00:25:b5:a0:25:1e<br>20:00:00:25:b5:a0:05:01                                                       | EXTERNAL<br>INTERFACE<br>fc2/1<br>fc2/1<br>fc2/1<br>fc2/1<br>fc2/1<br>fc2/1<br>fc2/1                                     |  |
| SERVER<br>INTERFACE<br><br>vfc3299<br>vfc3454<br>vfc3468<br>vfc3468<br>vfc3506<br>vfc3528<br>vfc3528<br>vfc3607                   | VSAN<br>1000<br>1000<br>1000<br>1000<br>1000<br>1000               | FCID<br>0x5e00ec<br>0x5e0105<br>0x5e00d8<br>0x5e00d2<br>0x5e0103<br>0x5e010a<br>0x5e010a                                     | PORT NAME<br>20:bb:0a:03:00:00:00:1d<br>20:00:00:25:b5:b0:25:2d<br>20:00:00:25:b5:b0:05:1f<br>20:00:00:25:b5:b0:05:3f<br>20:00:00:25:b5:b0:25:3f<br>20:00:00:25:b5:b0:05:1a<br>20:00:00:25:b5:b9:30:02                            | NODE NAME<br>50:01:23:45:44:55:66:cf<br>20:00:00:25:b5:a0:25:2e<br>20:00:00:25:b5:a0:05:1f<br>20:00:00:25:b5:a0:05:0f<br>20:00:00:25:b5:a0:25:1e<br>20:00:00:25:b5:a0:05:01<br>50:01:23:45:44:55:66:bf                            | EXTERNAL<br>INTERFACE<br>fc2/1<br>fc2/1<br>fc2/1<br>fc2/1<br>fc2/1<br>fc2/1<br>fc2/1<br>fc2/1                            |  |
| SERVER<br>INTERFACE<br><br>vfc3299<br>vfc3454<br>vfc3454<br>vfc3474<br>vfc3506<br>vfc3528<br>vfc3607<br>vfc3611                   | VSAN<br>1000<br>1000<br>1000<br>1000<br>1000<br>1000<br>1000       | FCID<br>0x5e00ec<br>0x5e0105<br>0x5e00d8<br>0x5e00d2<br>0x5e0103<br>0x5e010a<br>0x5e010a<br>0x5e00eb<br>0x5e00eb             | PORT NAME<br>20:bb:0a:03:00:00:00:1d<br>20:00:00:25:b5:b0:25:2d<br>20:00:00:25:b5:b0:05:3f<br>20:00:00:25:b5:b0:25:3f<br>20:00:00:25:b5:b0:25:1a<br>20:00:00:25:b5:b0:05:1a<br>20:00:00:25:b5:b0:05:1a                            | NODE NAME<br>50:01:23:45:44:55:66:cf<br>20:00:00:25:b5:a0:25:2e<br>20:00:00:25:b5:a0:05:0f<br>20:00:00:25:b5:a0:05:0f<br>20:00:00:25:b5:a0:05:01<br>50:01:23:45:44:55:66:bf<br>20:00:00:25:b5:a0:05:06                            | EXTERNAL<br>INTERFACE<br>fc2/1<br>fc2/1<br>fc2/1<br>fc2/1<br>fc2/1<br>fc2/1<br>fc2/1<br>fc2/1<br>fc2/1                   |  |
| SERVER<br>INTERFACE<br>vfc3299<br>vfc3454<br>vfc3468<br>vfc3474<br>vfc3506<br>vfc3528<br>vfc3607<br>vfc3611<br>vfc3617            | VSAN<br>1000<br>1000<br>1000<br>1000<br>1000<br>1000<br>1000<br>10 | FCID<br>0x5e00ec<br>0x5e0105<br>0x5e00d8<br>0x5e00d2<br>0x5e0103<br>0x5e010a<br>0x5e010a<br>0x5e00eb<br>0x5e00ca<br>0x5e00c4 | PORT NAME<br>20:bb:0a:03:00:00:00:1d<br>20:00:00:25:b5:b0:25:2d<br>20:00:00:25:b5:b0:05:1f<br>20:00:00:25:b5:b0:05:3f<br>20:00:00:25:b5:b0:05:1a<br>20:00:00:25:b5:b0:05:1a<br>20:00:00:25:b5:b0:05:00<br>20:00:00:25:b5:b0:05:00 | NODE NAME<br>50:01:23:45:44:55:66:cf<br>20:00:00:25:b5:a0:25:2e<br>20:00:00:25:b5:a0:05:1f<br>20:00:00:25:b5:a0:05:0f<br>20:00:00:25:b5:a0:05:01<br>50:01:23:45:44:55:66:bf<br>20:00:00:25:b5:a0:05:06<br>20:00:00:25:b5:a0:05:06 | EXTERNAL<br>INTERFACE<br>fc2/1<br>fc2/1<br>fc2/1<br>fc2/1<br>fc2/1<br>fc2/1<br>fc2/1<br>fc2/1<br>fc2/1<br>fc2/1<br>fc2/1 |  |
| SERVER<br>INTERFACE<br>vfc3299<br>vfc3454<br>vfc3468<br>vfc3468<br>vfc3506<br>vfc3528<br>vfc3528<br>vfc3607<br>vfc3611<br>vfc3617 | VSAN<br>1000<br>1000<br>1000<br>1000<br>1000<br>1000<br>1000<br>10 | FCID<br>0x5e00ec<br>0x5e0105<br>0x5e00d8<br>0x5e00d2<br>0x5e0103<br>0x5e010a<br>0x5e00eb<br>0x5e00eb<br>0x5e00ca<br>0x5e00f4 | PORT NAME<br>20:bb:0a:03:00:00:00:1d<br>20:00:00:25:b5:b0:25:2d<br>20:00:00:25:b5:b0:05:1f<br>20:00:00:25:b5:b0:25:3f<br>20:00:00:25:b5:00:05:1a<br>20:00:00:25:b5:b9:30:02<br>20:00:00:25:b5:b0:05:00<br>20:00:00:25:b5:b0:05:00 | NODE NAME<br>50:01:23:45:44:55:66:cf<br>20:00:00:25:b5:a0:25:2e<br>20:00:00:25:b5:a0:05:1f<br>20:00:00:25:b5:a0:05:0f<br>20:00:00:25:b5:a0:05:01<br>50:01:23:45:44:55:66:bf<br>20:00:00:25:b5:a0:05:06<br>20:00:00:25:b5:a0:36:0f | EXTERNAL<br>INTERFACE<br>fc2/1<br>fc2/1<br>fc2/1<br>fc2/1<br>fc2/1<br>fc2/1<br>fc2/1<br>fc2/1<br>fc2/1<br>fc2/1          |  |

Asegúrese de que el FCID del WWPN esté asignado y que VSAN sea correcto.

2. Alternativamente, desde el switch Cisco MDS, verifique que el WWPN tenga FLOGI. SV-35-06-MDS9222i# show flogi database SV-35-06-MDS9222i# show fcns database

Verifique la zonificación en el switch MDS para asegurarse de que el vHBA (WWPN) y el destino de almacenamiento estén en línea y en la misma zona.

| SV-35-06-MDS9222i# show zoneset active vsan 1000         |          |
|----------------------------------------------------------|----------|
| SV-35-06-MDS9222i# show zoneset active vsan 1000   begin | matao    |
| zone name matao vsan 1000                                |          |
| pwwn 20:00:00:25:b5:b3:05:0f                             |          |
| * fcid 0x5e00ef [pwwn 50:06:01:62:44:60:44:fa] [SPA2] 🖇  | AN       |
| * fcid 0x5e01ef [pwwn 50:06:01:6a:44:60:44:fa] [SPB2] 🜈  | arget    |
| * fcid 0x5e00d2 [pwwn 20:00:00:25:b5:b0:05:3f]           | 1-<br>1- |
| * fcid 0x5e00d8 [pwwn 20:00:00:25:b5:b0:05:1f]           | ume      |
| pwwn 20:00:00:25:b5:b5:05:0f <b> wwpn not online</b>     |          |
| pwwn 20:00:00:25:b5:b5:05:2f                             |          |
|                                                          |          |

Compruebe si el vHBA puede ver el destino durante el arranque de SAN.

En UCS Manager, si el blade puede arrancar desde SAN, el "Orden de arranque real" de UCS Manager debería poder ver el WWPN de todos los destinos.

| Boot Order Details                                                             | ۲        |
|--------------------------------------------------------------------------------|----------|
| Configured Boot Order Actual Boot Order                                        |          |
| There may be a delay of a few minutes before the actual boot order is updated. | <u> </u> |
| Last Update: 2012-12-01T00:22:50                                               |          |
| 🛨 🖃 🖨 Export 📚 Print                                                           |          |
| Name                                                                           |          |
| ⊕-@ CD/DVD                                                                     |          |
| HDD                                                                            |          |
|                                                                                | Ξ        |
| - 🌼 (2) Elx 00 50060168446044FA,00 04 1                                        |          |
|                                                                                |          |
| (4) Elx 01 5006016A445044FA,00 04 0<br>UCS should see the target WWPN          | •        |
| ۲ III ۲                                                                        |          |
|                                                                                |          |

Al arrancar el blade, presione F2 para ingresar al BIOS y navegue hasta el Administrador de inicio. El BIOS debe poder ver el LUN a iniciar.

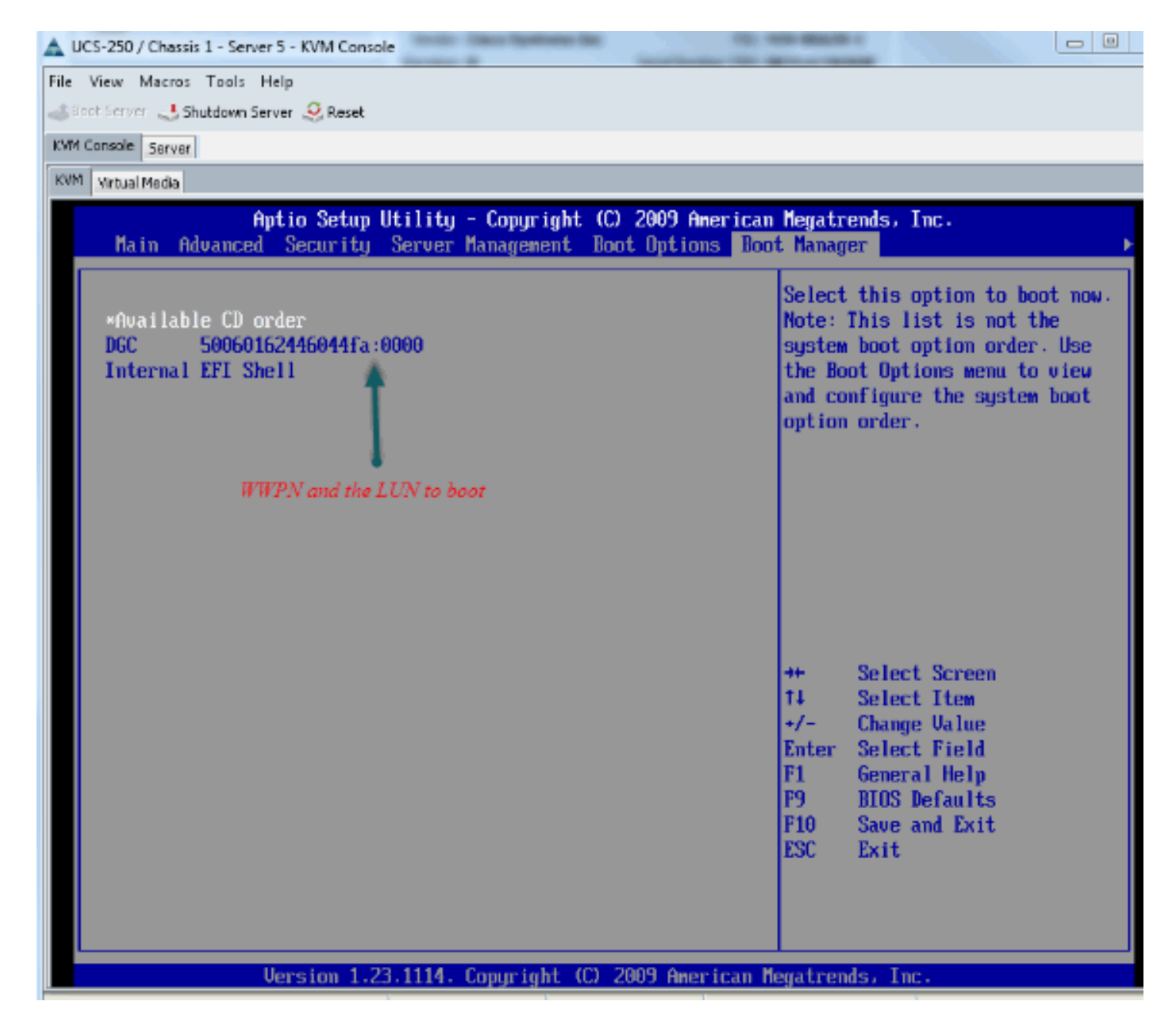

Para el adaptador PALO, en esta etapa (cuando el sistema operativo aún no se ha iniciado), también puede conectarse al adaptador para verificar si el vHBA tiene FLOGI y PLOGI.

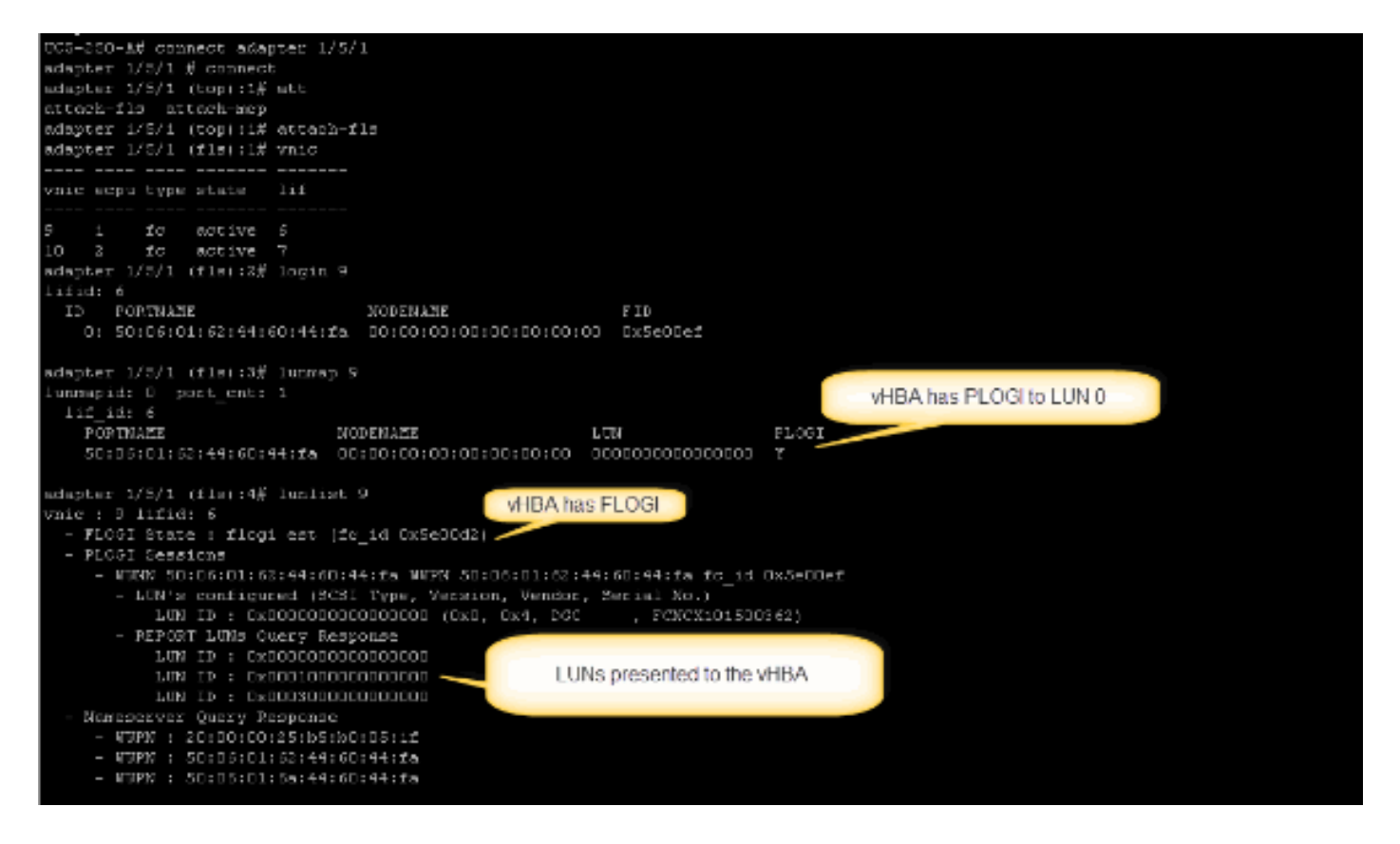

Después de que el sistema operativo se haya iniciado, la salida es diferente. Esto se espera.

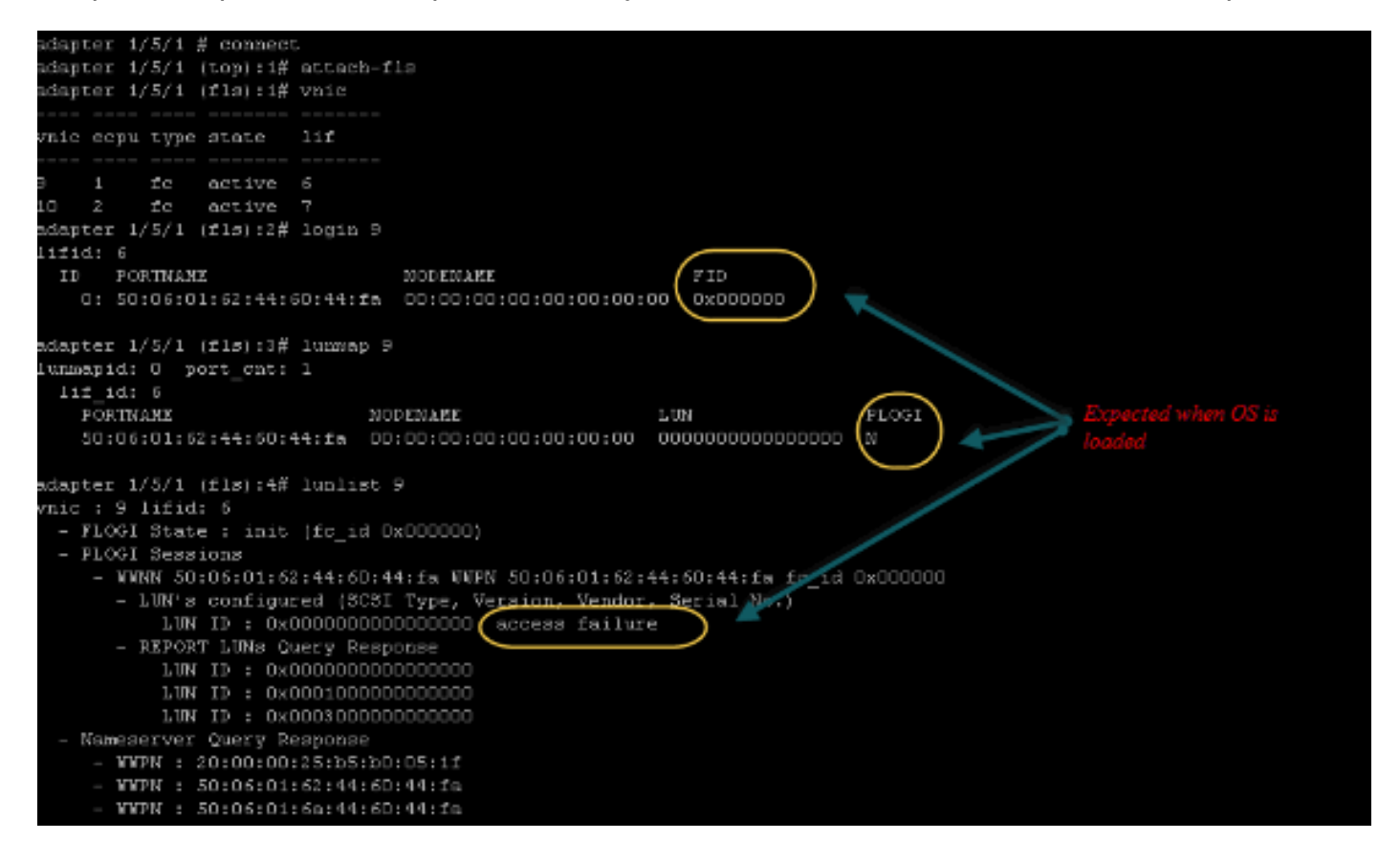

Para un adaptador M71KR-E, al arrancar el servidor, presione control + E para ingresar la utilidad de configuración Emulex HBA. A continuación, elija el vHBA y enumere el dispositivo de arranque. El vHBA debe poder ver el destino.

|                                   | Adapter                                                                  | 01:                                                                  | S_ID:           | 6E00AC                                                                                                    | PCI                                                  | Bus, Dev                                                                     | ice,                                                                 | Function                                                 | (04,6  | 90,01)       |
|-----------------------------------|--------------------------------------------------------------------------|----------------------------------------------------------------------|-----------------|----------------------------------------------------------------------------------------------------|------------------------------------------------------|------------------------------------------------------------------------------|----------------------------------------------------------------------|----------------------------------------------------------|--------|--------------|
|                                   | List of                                                                  | Saved                                                                | l Boot          | Devices:                                                                                                    |                                                      |                                                                              |                                                                      |                                                          |        |              |
| 1.<br>2.<br>4.<br>5.<br>78.<br>8. | Used<br>Used<br>Unused<br>Unused<br>Unused<br>Unused<br>Unused<br>Unused | DID:0<br>DID:0<br>DID:0<br>DID:0<br>DID:0<br>DID:0<br>DID:0<br>DID:0 |                 | WWPN : 50066<br>WWPN : 50066<br>WWPN : 00006<br>WWPN : 00006<br>WWPN : 00006<br>WWPN : 00006<br>WWPN : 00006<br>WWPN : 00006<br>WWPN : 00006 | 9160<br>9600<br>9600<br>9600<br>9600<br>9600<br>9600 | 446044FA<br>446044FA<br>00000000<br>00000000<br>00000000<br>00000000<br>0000 | LUN :<br>LUN :<br>LUN :<br>LUN :<br>LUN :<br>LUN :<br>LUN :<br>LUN : | :00 Prim<br>:0<br>:0<br>:0<br>:0<br>:0<br>:0<br>:0<br>:0 | ary Bo | oot          |
|                                   |                                                                          |                                                                      |                 |                                                                                                    |                                                      |                                                                              | LUN II                                                               | l<br>D                                                   |        |              |
|                                   | Select a                                                                 | a Boot                                                               | t Entr <u>ı</u> | J: _                                                                                                    |                                                      |                                                                              |                                                                      |                                                          |        | oting device |
| Ent                               | er <x> to</x>                                                            | D Exit                                                               |                 | <esc></esc>                                                                                                    | to ]                                                 | Previous                                                                     | Menu                                                                 |                                                          |        |              |

### Verifique si el vHBA tiene el ID de LUN adecuado para arrancar desde SAN.

La política de arranque asociada al perfil de servicio tiene la configuración de arranque. Asegúrese de que el WWPN del destino sea correcto y que el ID del LUN también coincida con el LUN definido en el almacenamiento.

| 🛨 👝 💐 Filter 👄 Export 🍰 Pr                                                                                       | nt               |                      |           |          |                         |    |
|----------------------------------------------------------------------------------------------------|------------------|----------------------|-----------|----------|-------------------------|----|
| Name                                                                                                    | Order            | VNIC/VHBA/ISCSI VNIC | Туре      | Lun ID   | WOWN.                   | 14 |
| @ CD-ROM                                                                                                    | 1                |                      |           |          |                         | -  |
| - 📕 Storage                                                                                                    |                  |                      |           |          |                         |    |
| 🖨 🚍 SAN primary                                                                                                  |                  | fc1                  | Primary   |          |                         |    |
| SAN Target primary                                                                                               |                  |                      | Primary   | 0        | 50:06:01:60:44:60:44:FA |    |
| 🚊 🚍 SAN secondary                                                                                                |                  | fc0                  | Secondary | <b>X</b> |                         |    |
| SAN Target primary                                                                                               |                  |                      | Primary   | 0        | 50:06:01:62:44:60:44:FA |    |
| Booting LUN ID should match the Host ID from the storage controller  Greate ISCSL VNIC Set ISCSL Boot Parameters |                  |                      | ontroller |          |                         |    |
| Create ISCSI VNIC Set ISCS                                                                                       | I Boot Parametar |                      |           |          |                         |    |

Lo siguiente es un ejemplo para el almacenamiento de información de EMC. En el grupo de almacenamiento, el LUN 1301 se mapea al host con ID 0, que debe coincidir con el ID definido en la política de inicio.

| SAN_SV_STORAGE -                        | matao_stroage_grp1:            | Storage Group Prope    | erties           |                          |       |
|-----------------------------------------|--------------------------------|------------------------|------------------|--------------------------|-------|
| General LUNs                            | Hosts                          |                        |                  |                          |       |
|                                         |                                | िल्ली                  |                  |                          |       |
| Show LUNs: Not                          | in other Storage Gro           | oups 💙                 |                  |                          |       |
| Available LUNs -                        |                                |                        |                  |                          |       |
| Name 🛆                                  | ID                             | Capacity               | 1                | Drive Type               |       |
| u — SP A                                |                                |                        |                  |                          |       |
| Selected LUNs -                         | ID                             | Canacity               | Drive Type       | Host ID                  | Add   |
| LUN 1301                                | 1301                           | 10.000 GB              | EC               | nose ib                  |       |
| LUN 1302                                | 1302                           | 40.000 GB              | FC               | 1                        |       |
| LUN 1305                                | 1305                           | 50.000 GB              | FC               | 3                        |       |
|                                         | make sure the                  | LUN is mapped t        | to the host wi   | th the                   |       |
|                                         | right Host ID                  |                        |                  |                          |       |
|                                         | / ig/ii 11001 12               |                        |                  | <u>R</u> e               | move  |
| Warning: HLU nun<br>host failover softw | nbers higher than 25:<br>rare. | 5 may result in applic | ation outages if | Re<br>f not supported by | y the |

### Compruebe si el objetivo FC puede ver el vHBA (WWPN) y si tiene PLOGI en el destino.

| <ul> <li>B joyde.esx.server [10.66.71.233; Fibre; Manually registered] None Assigned</li> <li>Joyce_BFS [10.66.71.220; Fibre; Manually registered; Host AgentJoyce-BFS</li> <li>Joyce_BFS_2 [10.66.71.241; Fibre; Manually registered; Host AgOoyce_BFS_2</li> <li>Lloyds-1 [10.67.80.141; Fibre; Manually registered; Host Agent n None Assigned</li> <li>Lloyds-2 [10.67.80.142; Fibre; Manually registered; Host Agent n None Assigned</li> <li>Lloyds-2 [10.67.80.142; Fibre; Manually registered; Host Agent n None Assigned</li> <li>Localhost [10.66.87.126; Fibre; Manually registered; Host Agent n None Assigned</li> <li>Localhost [10.66.87.126; Fibre; Manually registered; Host Agent n None Assigned</li> </ul> | Stor | age see all t | he vHBA | paths |
|----------------------------------------------------------------------------------------------------|------|---------------|---------|-------|
| H= 10 matao-u172-c1-03 [10.66.87.194; Fibre; Manually registered; H0 matao_stroage_grp1                                                                                                    | ¥    | (Vac          |         | Eihan |
| 201001001251B51W01051011201001001231B51B5105121                                                                                                    | Tes  | res           | A-0     | Fibre |
| - 20:00:00:25:85:A0:05:0F:20:00:00:25:85:80:05:2F                                                                                                    | Yes  | Yes           | B-0     | Fibre |
| - 🦉 20:00:00:25:85:A0:05:0F:20:00:00:25:85:80:05:3F                                                                                                    | Yes  | Yes           | A-2     | Fibre |
| - 🖉 20:00:00:25:85:A0:05:0F:20:00:00:25:85:80:05:3F                                                                                                    | Yes  | Yes           | B-2     | Fibre |
| 📴 📠 matao-ucs250-c4-b7 [10.66.87.196; Fibre; Manually registered; hmatao_storage_grp2                                                                                                    |      |               |         |       |
| - 🦉 20:00:00:25:85:A0:05:1F:20:00:00:25:85:80:05:0F                                                                                                    | Yes  | Yes           | A-0     | Fibre |
| - 🦉 20:00:00:25:85:A0:05:1F:20:00:00:25:85:80:05:0F                                                                                                    | Yes  | Yes           | B-0     | Fibre |
| - 20:00:00:25:85:A0:05:1F:20:00:00:25:85:80:05:1F                                                                                                    | Yes  | Yes           | A-2     | Fibre |
| - 🚰 20:00:00:25:85:A0:05:1F:20:00:00:25:85:80:05:1F                                                                                                    | Yes  | Yes           | B-2     | Fibre |

#### Compruebe si la imagen personalizada de Cisco ESXi se utiliza para el arranque de SAN.

Si ESXi no puede ver el LUN en la SAN mientras el vHBA sí ve el LUN durante la etapa de inicio, es probable que la imagen ESXi no tenga el controlador adecuado. Compruebe si el cliente utiliza la imagen personalizada de Cisco ESXi. Vaya al sitio web de VMware y busque "Cisco ESXi" para descargar la imagen personalizada de Cisco.

Imagen personalizada de Cisco para ESXi 5.1.0

https://my.vmware.com/web/vmware/details?downloadGroup=CISCO-ESXI-5.1.0-GA-25SEP2012&productId=285

Imagen personalizada de Cisco para ESXi 5.0.0 U1

https://my.vmware.com/web/vmware/details?downloadGroup=CISCO-ESXI-5.0.0-U1-28AUG2012&productId=268

Imagen personalizada de Cisco para ESXi 4.1 U2

https://my.vmware.com/web/vmware/details?downloadGroup=OEM-ESXI41U2-CISCO&productId=230

Imágenes ISO de lanzamiento vSphere 5.0 (proporciona una imagen ISO ESXi instalable que incluye controladores para diversos productos producidos por partners de VMware), por ejemplo con el servidor C220 M3, CIMC 1.46c y LSI 9266-8i. Incluso la imagen ESXi personalizada no tiene el controlador para detectar el almacenamiento local.

https://my.vmware.com/web/vmware/details?downloadGroup=ROLLUPISO\_50\_2&productId=229

Además, consulte la nota de la versión de acumulación

http://www.vmware.com/support/vsphere5/doc/vsphere-esxi-50-driver-rollup2-release-notes.html

Compruebe si ESXi está utilizando el mismo controlador de fnic correcto.

Habilite SSH y ESX SHELL e inicie sesión en el host ESXi. Luego, ejecute vmkload\_mod -s fnic.

| The ESXi Shell can be disabled by an administrative user. See the             |
|-------------------------------------------------------------------------------|
| vSphere Security documentation for more information.                          |
| ~ # vmkload_mod -s fnic                                                       |
| vmkload_mod_module_information                                                |
| input file: /usr/lib/vmware/vmkmod/fnic                                       |
| Version: Version 1.5.0.7, Build: 472560, Interface: 9.2 Built on: Dec 21 2011 |
| License: GPLv2 💦                                                              |
| Name-space: com.cisco.fnlc#9.2.0.0                                            |
| Required name-spaces:                                                         |
| com.vmware.libfcoe#9.2.0.0 💊                                                  |
| com.vmware.libfc#9.2.0.0 fnic driver version                                  |
| com.vmware.driver&PI#9.2.0.0                                                  |
| com.vmware.vmkapi#v2_0_0_0                                                    |
| Parameters:                                                                   |
| skb_mpool_max: int                                                            |
| Maximum attainable private socket buffer memory pool size for the driver.     |
| skb_mpool_initial: int                                                        |
| Driver's minimum private socket buffer memory pool size.                      |
| heap_max: int                                                                 |
| Maximum attainable heap size for the driver.                                  |
| heap_initial: int                                                             |
| Initial heap size allocated for the driver.                                   |

Verifique si el host puede ver todas las trayectorias hacia el destino de almacenamiento desde VMware ESXi.

~ # esxcfg-scsidevs -c

<sup>1.</sup> Verifique la información del LUN que puede ver cualquier vHBA.

Device Type Console Device UID Device Size Multipath PluginDisplay Name naa.6006016081f0280000e47af49150e111 Direct-Access /vmfs/devices/disks/naa.60060 16081f0280000e47af49150e111 40960MB NMP DGC Fibre Channel Disk (naa.600601608 1f0280000e47af49150e111) naa.6006016081f028007a6ffec12985e111 Direct-Access /vmfs/devices/disks/naa.600601 6081f028007a6ffec12985e111 51200MB NMP DGC Fibre Channel Disk (naa.6006016081f 028007a6ffec12985e111) naa.6006016081f02800ca79c3b09150e111 Direct-Access /vmfs/devices/disks/naa.600601 6081f02800ca79c3b09150e111 10240MB NMP DGC Fibre Channel Disk (naa.6006016081f 02800ca79c3b09150e111)

#### 2. Verifique qué vHBA puede ver qué LUNs.

~ # esxcfg-scsidevs -A

| vmhba1 | naa.6006016081f0280000e47af49150e111 |
|--------|--------------------------------------|
| vmhba1 | naa.6006016081f028007a6ffec12985e111 |
| vmhba1 | naa.6006016081f02800ca79c3b09150e111 |
| vmhba2 | naa.6006016081f0280000e47af49150e111 |
| vmhba2 | naa.6006016081f028007a6ffec12985e111 |
| vmhba2 | naa.6006016081f02800ca79c3b09150e111 |
|        |                                      |

#### En este ejemplo anterior, tanto vmhba1 como vmhba2 pueden ver los 3 LUNs.

#### 3. Verifique las trayectorias a los LUNs.

~ # esxcfg-mpath -b naa.6006016081f0280000e47af49150e111 : DGC Fibre Channel Disk (naa.6006016081f02800 00e47af49150e111) vmhba1:C0:T0:L1 LUN:1 state:active fc Adapter: WWNN: 20:00:00:25:b5:a0:05:0f WWPN: 20:00:00:25:b5:b0:05:3f Target: WWNN: 50:06:01:60:c4:60:44:fa WWPN: 50:06:01:6a: 44:60:44:fa vmhba1:C0:T1:L1 LUN:1 state:active fc Adapter: WWNN: 20:00:00:25:b5:a0:05:0f WWPN: 20:00:00:25:b5:b0:05:3f Target: WWNN: 50:06:01:60:c4:60:44:fa WWPN: 50:06:01:62: 44:60:44:fa vmhba2:C0:T0:L1 LUN:1 state:active fc Adapter: WWNN: 20:00:00:25:b5:a0:05:0f WWPN: 20:00:00:25:b5:b0:05:2f Target: WWNN: 50:06:01:60:c4:60:44:fa WWPN: 50:06:01:60: 44:60:44:fa vmhba2:C0:T1:L1 LUN:1 state:active fc Adapter: WWNN: 20:00:00:25:b5:a0:05:0f WWPN: 20:00:00:25:b5:b0:05:2f Target: WWNN: 50:06:01:60:c4:60:44:fa WWPN: 50:06:01:68: 44:60:44:fa naa.6006016081f028007a6ffec12985e111 : DGC Fibre Channel Disk (naa.6006016081f028007a 6ffec12985e111) vmhba1:C0:T0:L3 LUN:3 state:active fc Adapter: WWNN: 20:00:00:25:b5:a0:05:0f WWPN: 20:00:00:25:b5:b0:05:3f Target: WWNN: 50:06:01:60:c4:60:44:fa WWPN: 50:06:01:6a: 44:60:44:fa vmhba1:C0:T1:L3 LUN:3 state:active fc Adapter: WWNN: 20:00:00:25:b5:a0:05:0f WWPN: 20:00:00:25:b5:b0:05:3f Target: WWNN: 50:06:01:60:c4:60:44:fa WWPN: 50:06:01:62: 44:60:44:fa vmhba2:C0:T0:L3 LUN:3 state:active fc Adapter: WWNN: 20:00:00:25:b5:a0:05:0f WWPN: 20:00:00:25:b5:b0:05:2f Target: WWNN: 50:06:01:60:c4:60:44:fa WWPN: 50:06:01:60: 44:60:44:fa vmhba2:C0:T1:L3 LUN:3 state:active fc Adapter: WWNN: 20:00:00:25:b5:a0:05:0f WWPN: 20:00:00:25:b5:b0:05:2f Target: WWNN: 50:06:01:60:c4:60:44:fa WWPN: 50:06:01:68: 44:60:44:fa naa.6006016081f02800ca79c3b09150e111 : DGC Fibre Channel Disk (naa.6006016081f02800ca 79c3b09150e111) vmhba1:C0:T0:L0 LUN:0 state:active fc Adapter: WWNN: 20:00:00:25:b5:a0:05:0f WWPN: 20:00:00:25:b5:b0:05:3f Target: WWNN: 50:06:01:60:c4:60:44:fa WWPN: 50:06:01:6a: 44:60:44:fa vmhba1:C0:T1:L0 LUN:0 state:active fc Adapter: WWNN: 20:00:00:25:b5:a0:05:0f WWPN: 20:00:00:25:b5:b0:05:3f Target: WWNN: 50:06:01:60:c4:60:44:fa WWPN: 50:06:01:62: 44:60:44:fa vmhba2:C0:T0:L0 LUN:0 state:active fc Adapter: WWNN: 20:00:00:25:b5:a0:05:0f WWPN: 20:00:00:25:b5:b0:05:2f Target: WWNN: 50:06:01:60:c4:60:44:fa WWPN: 50:06:01:60: 44:60:44:fa

```
vmhba2:C0:T1:L0 LUN:0 state:active fc Adapter: WWNN: 20:00:00:25:b5:a0:05:0f WWPN:
20:00:00:25:b5:b0:05:2f Target: WWNN: 50:06:01:60:c4:60:44:fa WWPN: 50:06:01:68:
44:60:44:fa
```

En este ejemplo, hay cuatro trayectorias para cada LUN: dos de vmhba1 y dos de vmhba2.

# Información Relacionada

Soporte Técnico y Documentación - Cisco Systems